## COMMENT AJOUTER LA CARTE TRÉSORS À VOTRE PORTEFEUILLE NUMÉRIQUE (*APPLE WALLET* OU *GOOGLE WALLET*) ?

Accédéz rapidement à votre carte Trésors Renaissance en l'ajoutant à votre portefeuille numérique « e-wallet » et ne manquez aucune occasion pour transformer vos achats en récompenses.

## C'est simple et rapide!

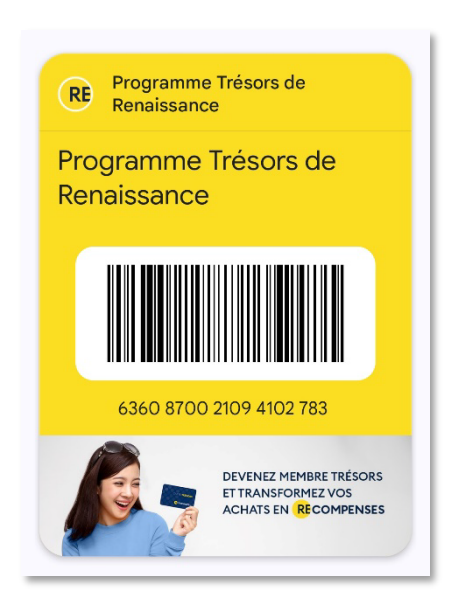

## Nouveau membre

Si vous avez obtenu votre carte physique en magasin vous devez créer votre profil :

- 1. Accédez au <u>portail membre</u> à l'aide d'un téléphone intelligent et sélectionnez l'onglet « S'enregistrer maintenant ».
- 2. Complétez l'information et sélectionnez « Entrer un numéro de carte ».
- 3. Sélectionnez « S'enregistrer maintenant », vérifiez votre courriel et complétez votre profil.
- 4. Maintenant, vous pouvez digitaliser la carte pour l'ajouter au portefeuille numérique. Selon l'appareil, l'icône *d'Apple Wallet* ou *Google Wallet* apparaîtra.

| Se connecter                                                                                                    | maintenant                                                                                                    | passe                                                                                                    | REN                            |                           |
|----------------------------------------------------------------------------------------------------|----------------------------------------------------------------------------------------------------|----------------------------------------------------------------------------------------------------|--------------------------------|---------------------------|
| S'enr                                                                                                    | egistrer mainte                                                                                                    | enant                                                                                                    | Cartes                         | • Ajouter ut              |
| Enregistrez-vous mainter                                                                                                    | ant pour avoir accès au pr                                                                                                    | ogramme complet. Voyez                                                                                                    |                                |                           |
| En rejoignant ce program<br>soient collectées, stockée<br>conformément à notre p<br>préférences de compt<br>moment. Vous avez<br>personnelles ou d | ne, vous acceptez que vos<br>s et utilisées par nous et no<br>olitique de confidentialité. Y<br>e ou même vous désinscrir<br>également le droit d'accéd<br>e corriger toutes inexactitu | informations personnelles<br>>s prestataires de services<br>Yous pouvez modifier vos<br>e du programme à tout<br>er à vos informations<br>des, si nécessaire. | CA                             | RTE <b>TRÉSORS</b>        |
| Courriel                                                                                                    |                                                                                                    |                                                                                                    |                                |                           |
| Mot de passe                                                                                                    |                                                                                                    |                                                                                                    |                                |                           |
| Votre mot de passe doit<br>minuscule, une lettre m                                                                                                 | contenir au moins 8 carad<br>ajuscule, un chiffre et un c                                                                                                    | tères dont une lettre<br>aractère spécial.                                                                                                    | 6360 870<br>Carte fidelité     | 0 2109 4102 783           |
|                                                                                                    |                                                                                                    |                                                                                                    | Solde carte fidélité: 0 points |                           |
| Confirmer votre mot                                                                                                    | le passe                                                                                                    |                                                                                                    |                                |                           |
| Date de naissance                                                                                                    | Mois                                                                                                    | Jour                                                                                                    | Aucune transaction             | Ajouter à<br>Apple Wallet |
| Entrer un numéro o                                                                                                    | e carte O Pas de une virt                                                                                                    | zarte ? Obtenez-en<br>tuelle                                                                                                    |                                |                           |
| Numéro de carte                                                                                                    |                                                                                                    |                                                                                                    |                                |                           |
| <ul> <li>Je voudrais recevoir de<br/>contenant des offres er<br/>mon consentement en</li> </ul>                                                    | s communications électron<br>clusives, promotions ou co<br>tout temps,                                                                                                    | iques personnalisées<br>supons. Je peux retirer                                                                                                    |                                | Add to                    |
| J'accepte les Condition                                                                                                    | s d'utilisation de Renaissan                                                                                                    | ce 🕴                                                                                                    |                                | apple wallet              |
| <ul> <li>Oui, je comprends que<br/>conservées et utilisées<br/>et accepte les termes o</li> </ul>                                                  | mes informations personn<br>pour participer à ce progra<br>le la politique de confidenti                                                                                                | elles seront collectées,<br>mme de fidélité, et j'ai lu<br>jalité de DataCandy.                                                                               |                                | Add to                    |
| Je                                                                                                    | ne suis pas un robot                                                                                                    | reCAPTCHA<br>realW * Modernia                                                                                                    |                                | Google Wallet             |
|                                                                                                    |                                                                                                    |                                                                                                    |                                |                           |

## Déjà membre

And Instantion

- 1. Accédez au portail membre à l'aide d'un téléphone intelligent.
- 2. Sélectionnez l'onglet « Se connecter » et complétez l'information.
- 3. Maintenant, vous pouvez digitaliser la carte pour l'ajouter au portefeuille numérique. Selon l'appareil, l'icône *d'Apple Wallet* ou *Google Wallet* apparaîtra.

| Se connecter | S'enregistrer<br>maintenant                | Obtenir un mot de<br>passe        |
|--------------|--------------------------------------------|-----------------------------------|
| Courriel     |                                            |                                   |
| Mot de passe |                                            | ۲                                 |
| Je           | ne suis pas un robot<br><sub>Confide</sub> | reCAPTCHA<br>ntialité - Modalités |
| 2            | Se connecter                               |                                   |

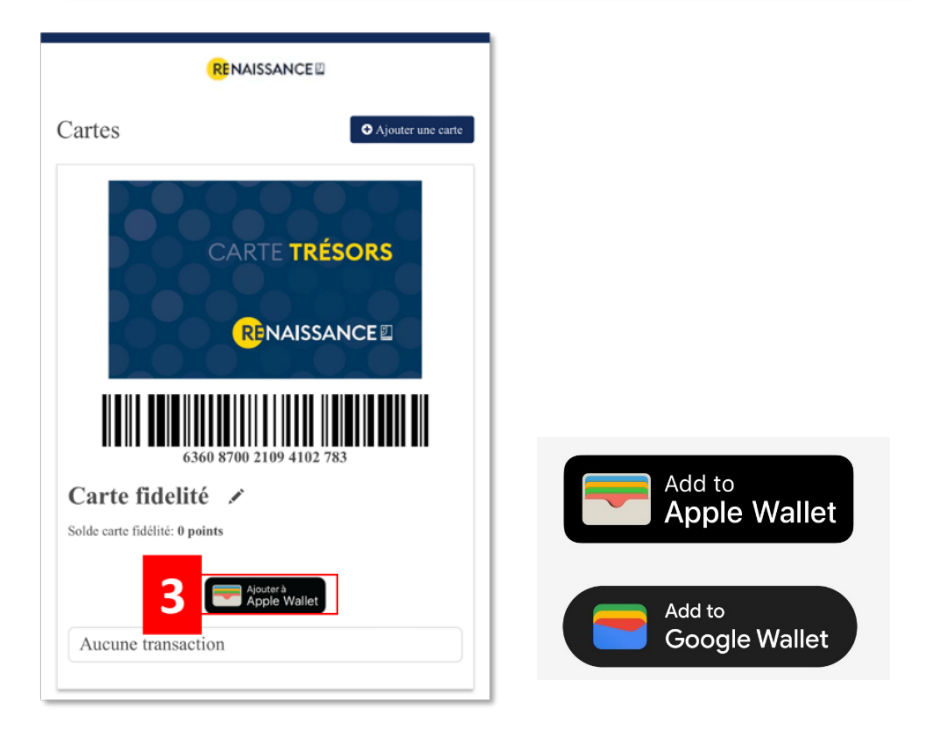